## CRÉER UNE SOUS-RUBRIQUE

ent occitanie

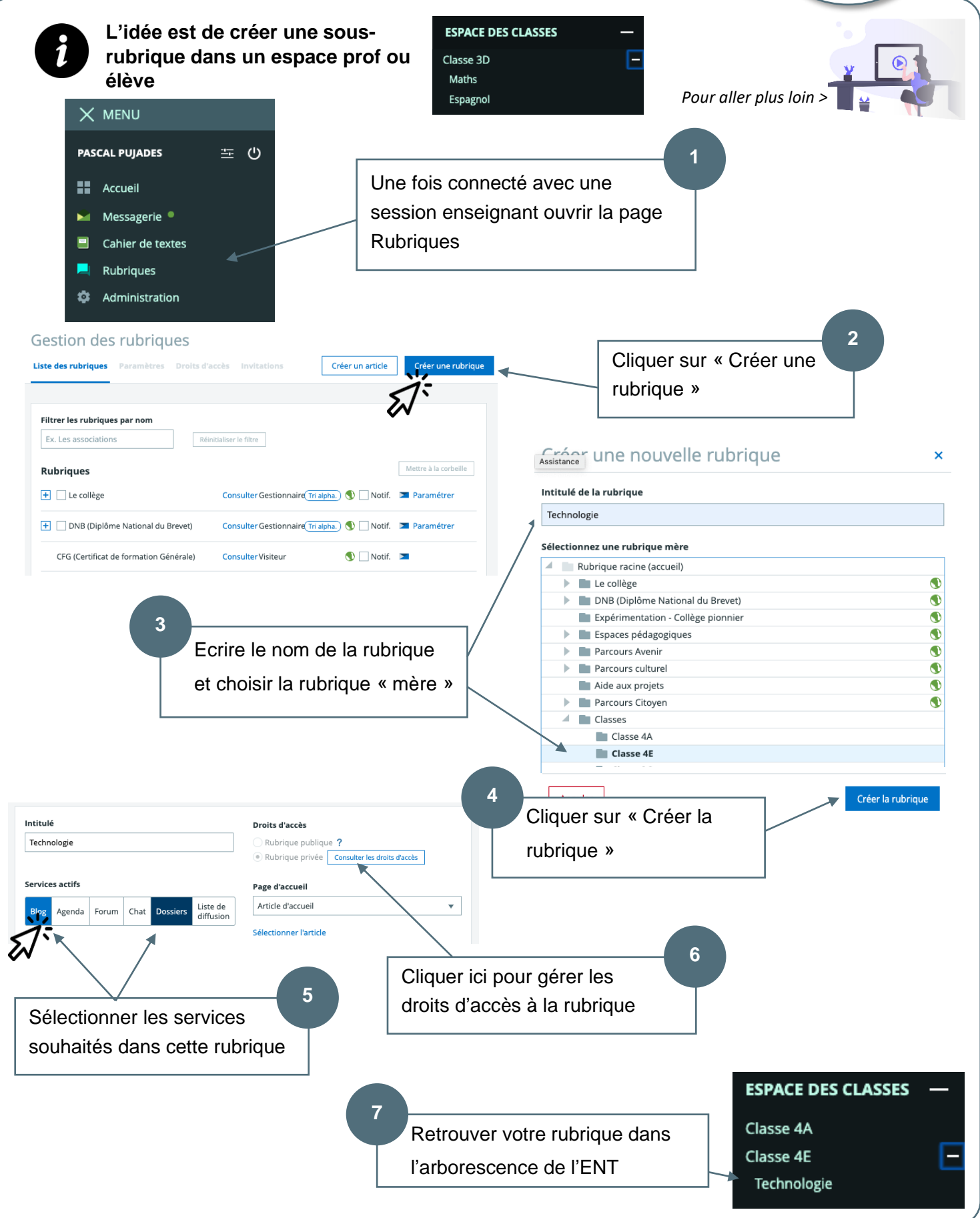